登入 GPS 系統:

(一)電腦版:

路徑:學校首頁左上角-常用系統→教師行政資訊平台

網址:www.cnu.edu.tw

Ps:請使用 Google Chrome 瀏覽器

(二)手機、平板版:

搜尋輸入 192.192.45.206

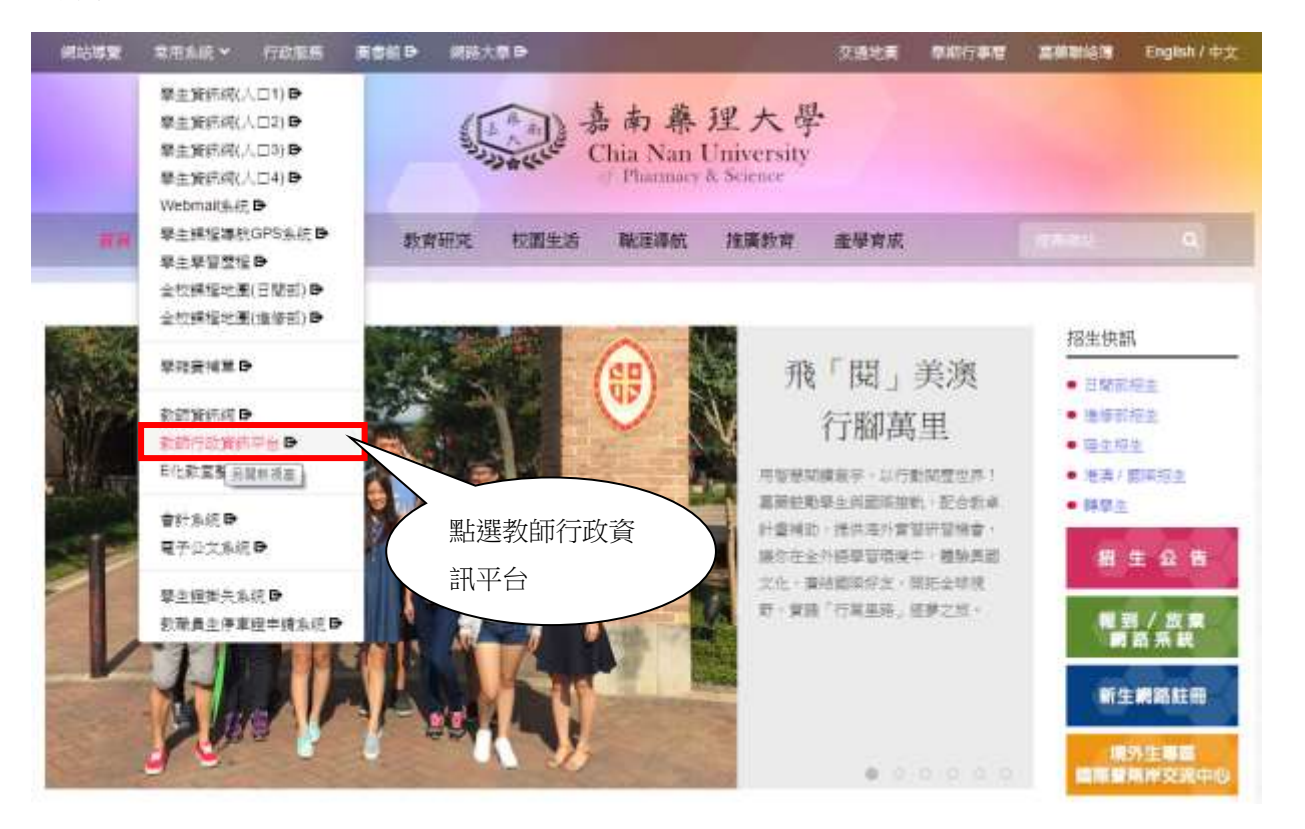

二、進入登入畫面:

點選右上角按鈕→輸入帳號及密碼→並按登入

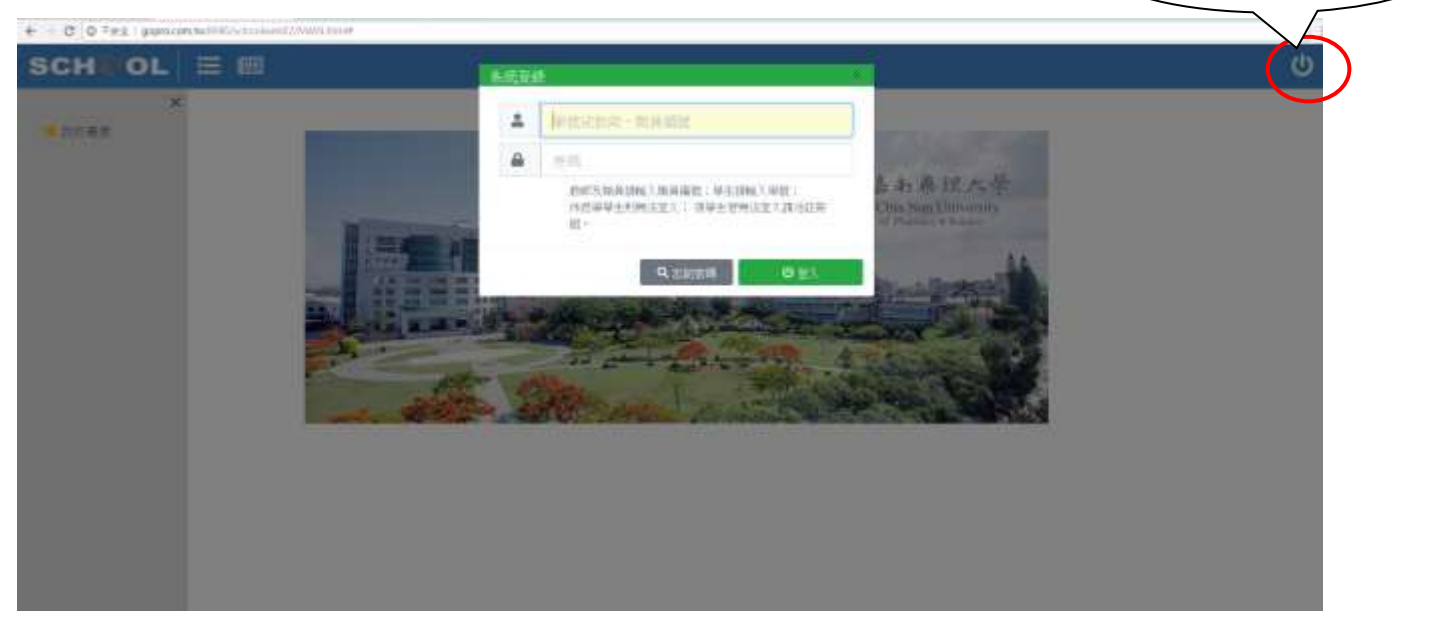

1.點選右上角按鈕

三、登入呈現畫面:

1.路徑:課務作業→指導學生專題作業

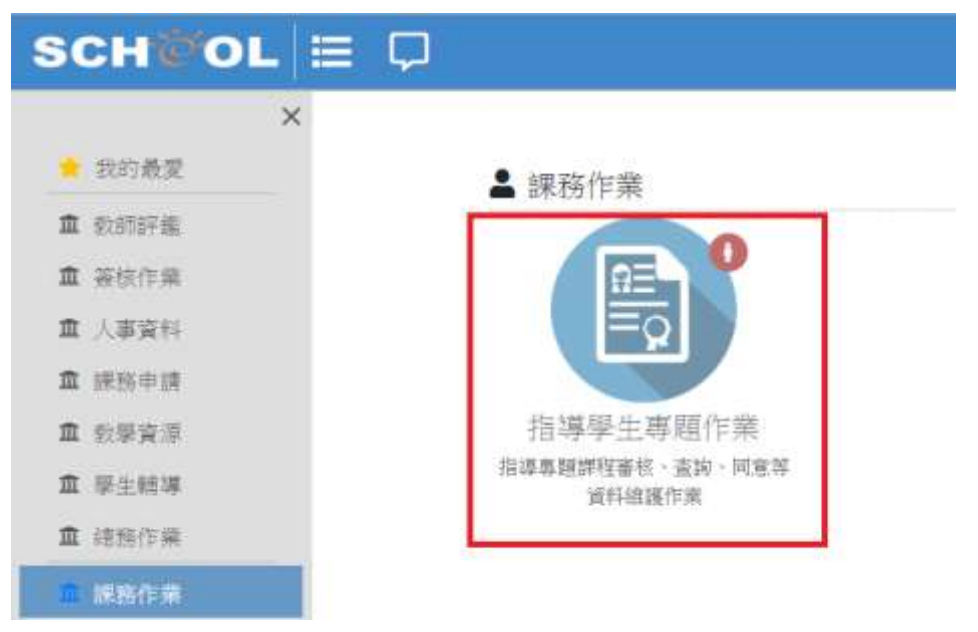

2.點選指導學生專題作業

S

| 🙆 已審核                   |                        |                     |
|-------------------------|------------------------|---------------------|
| Site I                  | test                   | test                |
| 指導動的 陳瑞南<br>由 續 人 :茲 你行 | 指導動的 (統領)<br>自該人 (統約)至 | 指導致的 陳瑞賞<br>生 續 人 1 |
| 測試                      | setset                 | est                 |
|                         |                        |                     |

3. 填寫專題題目資料→輸入[產業議題]及[人數上限]→點選同意指導專題

| 和: 10 91面                                                                                                    |                                                                                                    | _                                                                                 |
|----------------------------------------------------------------------------------------------------|----------------------------------------------------------------------------------------------------|-----------------------------------------------------------------------------------|
| M : Alat                                                                                                    | 輸入產業議題及                                                                                                    | 設定人數」                                                                             |
| 度: 測試                                                                                                    | 限(0表示不限制)                                                                                                    | )                                                                                 |
| e entre a trainer                                                                                                    | =                                                                                                    | 1                                                                                 |
| A STRATEGIC AND A STRATEGIC AND A STRATEGICA AND A STRATEGICA AND A STRAT |                                                                                                    |                                                                                   |
| 生: 1040<br>新茶<br>泥鉄 🕑                                                                                                    | 0表示于组影                                                                                                    |                                                                                   |
| 時に開いていた。                                                                                                    | 99年: 10 9.3単<br>名稱: 測試<br>翻述: 測試<br>翻: 2.40mm は3000 200<br>上版: 2.40mm は3000 200<br>単生: <u>10040</u><br>変変<br>変変<br>変変<br>変変<br>変変<br>変変<br>変変<br>変変<br>変変<br>の440<br>の440<br>の450<br>の450<br>の4<br>の4<br>の5<br>の5<br>の5<br>の5<br>の5<br>の5<br>の5<br>の5<br>の5<br>の5 | 9949: 10 9.22<br>名稱: 測試<br>翻述: 別試<br>翻: た研究: # ################################## |

4.同意後至首頁(紅色圓框表示已通過審核完成)。

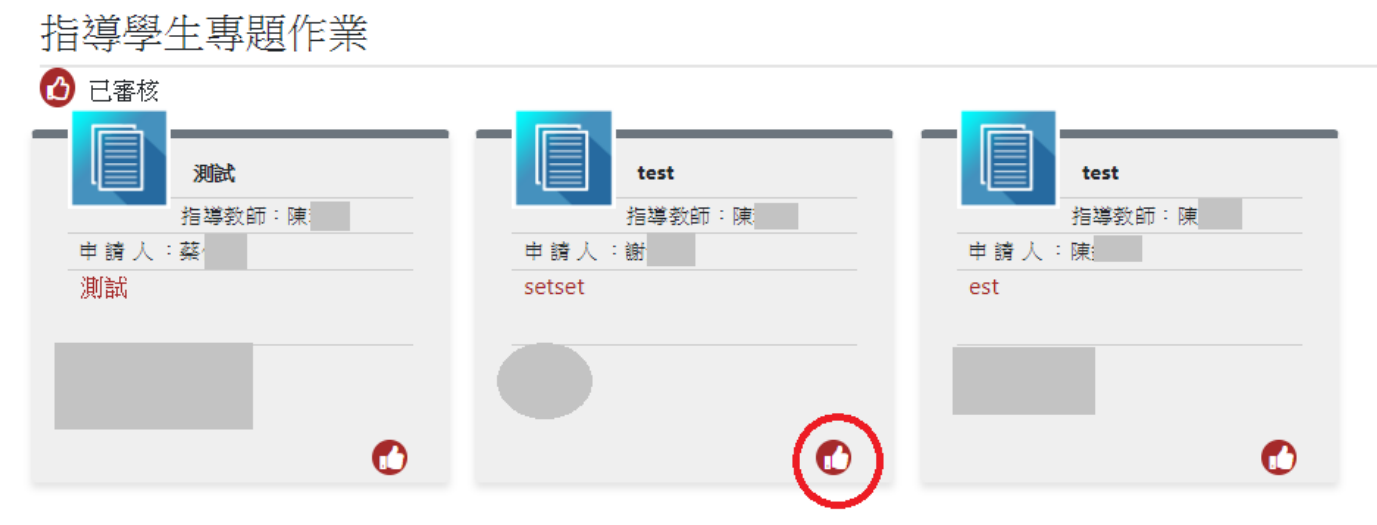

## 紅色圓框代表該專題審核已通過